# 淡小虎1. 會議記錄助理 會議錄音mp3檔轉文字稿

### 一、安裝淡小虎(只須執行一次)

### 1. 開啟 Teams > 應用程式 本範例使用 Chrome 瀏覽器,開啟網頁版 Teams

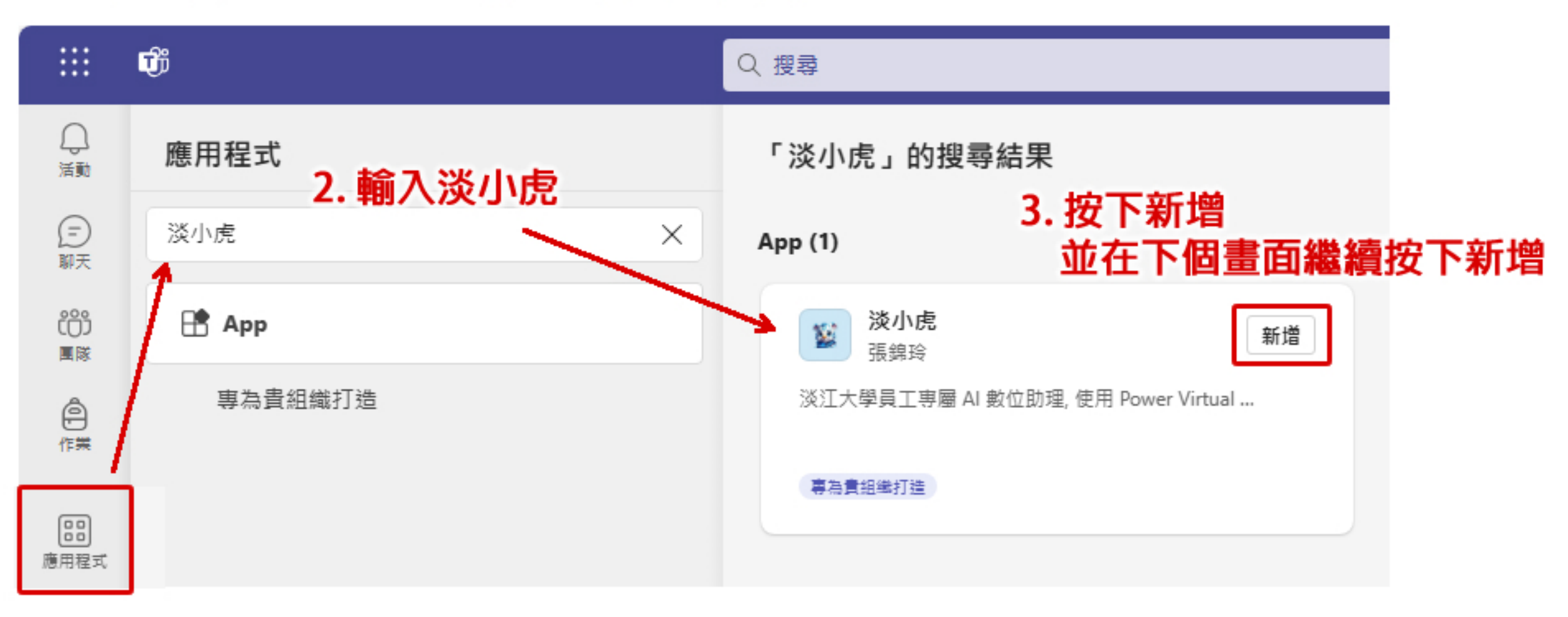

### 二、開啟淡小虎

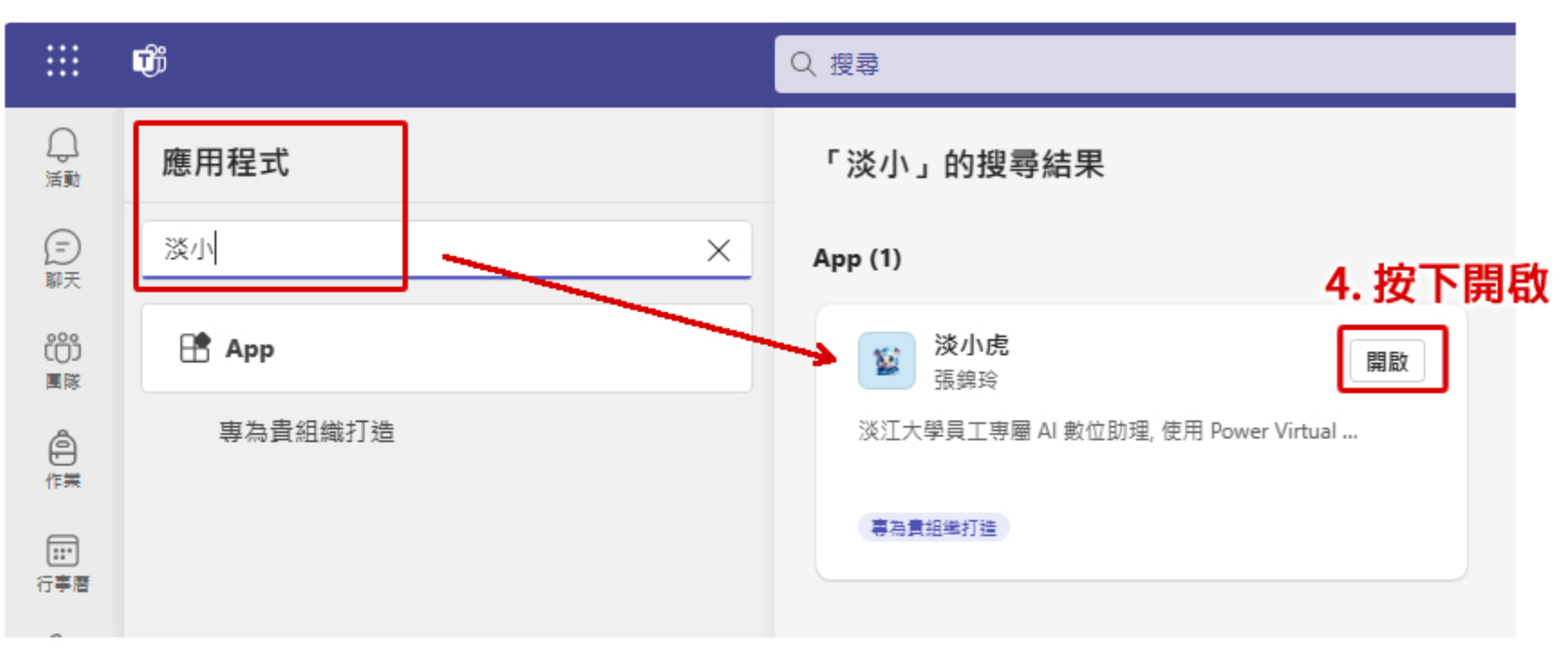

## 三、開啟會議記錄助理

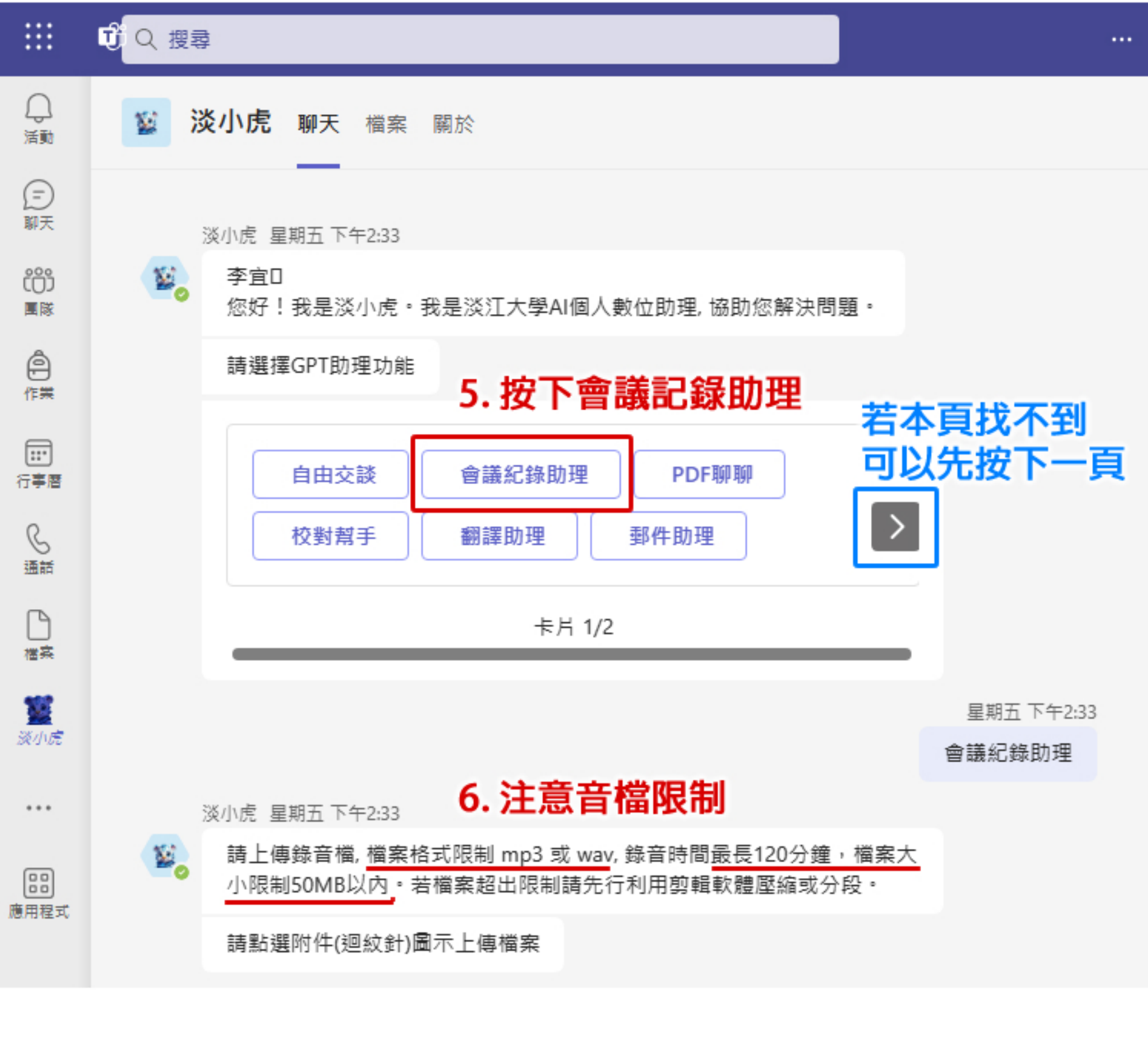

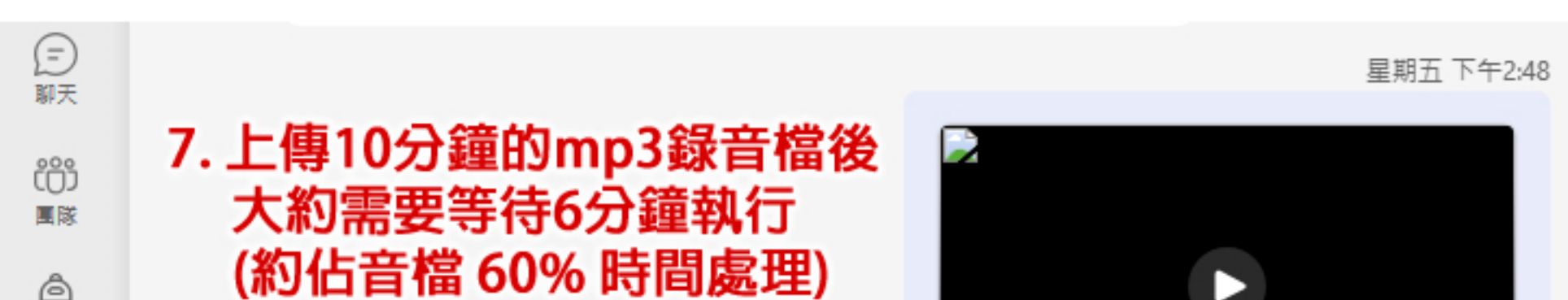

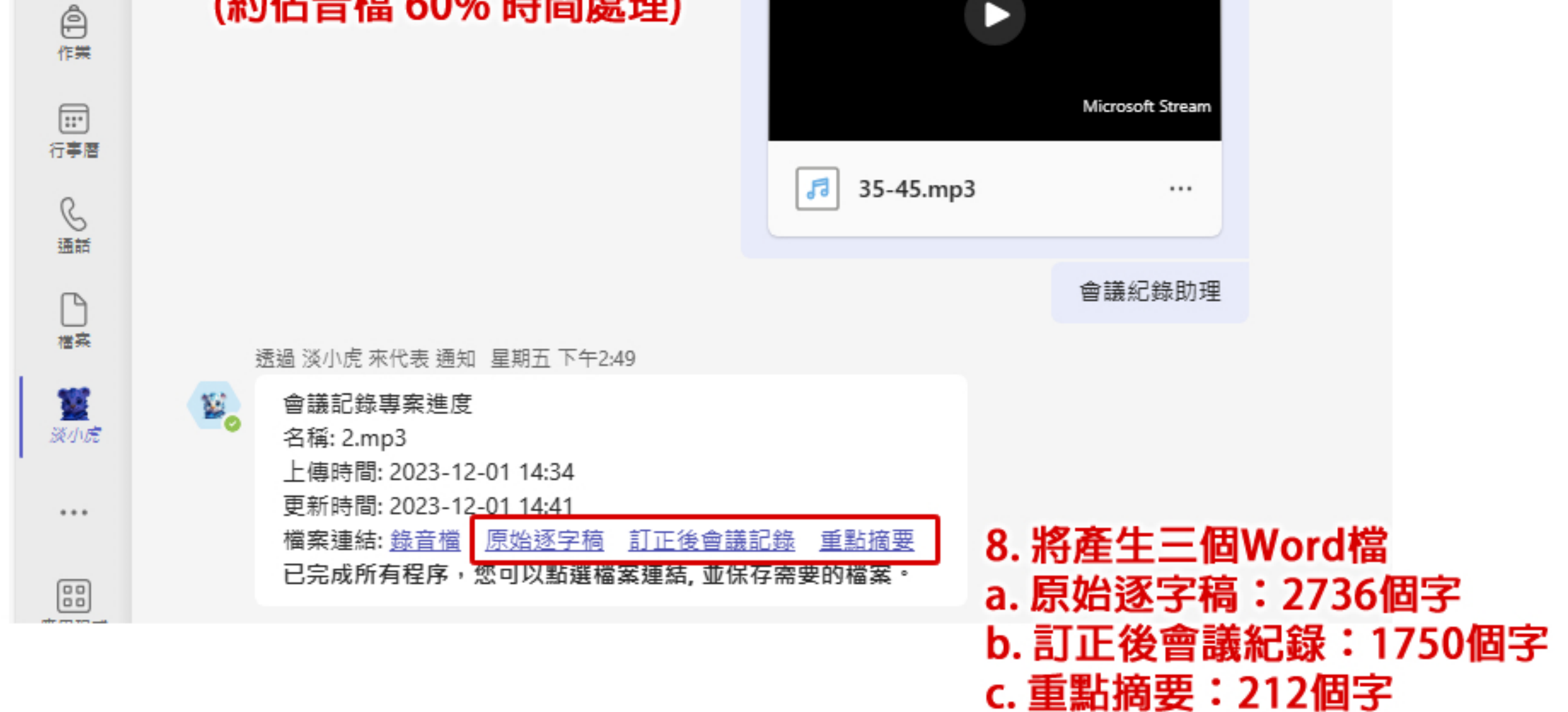

### 四、Word文字稿内容

#### a. 原始逐字稿:2736個字 (100%) 會依照聲音正確區分講者、時間 依序命名為講者1、講者2、講者3、... (以下節錄)

| (00:00:00)講者 1: | 我想因為你也反映很多次、         |
|-----------------|----------------------|
|                 | 的哦,並且在幾個據點都有         |
|                 | 煙或者怎麼樣子哦所以呢          |
|                 | 部長這邊覺得爭議太大, <b>新</b> |
| (00:00:23)講者 1: | 不是社會和經濟達人,是是         |
| (00:00:30)講者 2: | 請課外活動指導組鄭組長報         |
| (00:00:37)講者 3: | 主席依副校長各位師長及同         |
| (00:00:44)講者 3: | 首先要報告的是這一學期的         |
|                 | 呢?要特別說明的是,即將         |
|                 | 享會,那今年的帶動重要鬥         |
|                 | 那分別到淡水附近的6個基         |
|                 | 號那一天呢?我們會在學林         |
|                 | 帶動中小學的成果分享。          |
| (00:01:14)講者 3: | 那到時候會有那個學校的社         |
|                 | 長會都會到學校裡面來,其         |
| (00:01:28)講者 3: | 然後緊接著要說的是,社會         |
|                 | 優異的同學,還有鼓勵新社         |
|                 | 獎勵金,那麼我們就獎勵的         |
|                 |                      |

#### b. 訂正後會議紀錄:1750個字 (64%) 統整全文,不區分講者 (以下節錄)

我想根據您的反應,這個經濟循環實際上是有 是因為不當行為,例如吸煙或其他原因。但是 部長認為這個爭議太大了,到時候學校會有核 學校會有經濟達人。請課外活動指導組的鄭綱 學晚上好,課外活動輔導組的報告。首先要<sup>4</sup> 示。其中要特別強調的是即將在12月6號舉 重點學校由我們學校的學生社團共有7對參學 中小學的服務。10月6號舉行的分享會將在! 動中小學的成果。屆時將有參與服務的學校的 享會。接下來要說的是社團菁英獎勵金。為丁 的社團,我們特別設立了社團菁英獎勵金。步 個人獎勵每年獎勵30名,新社團獎勵6名。 定。目前在本學年的10月中旬已經頒發了30 元。接下來是國際志工部分。今年暑假的7月 寨服務學習團,到柬埔寨的公佈省市進行中支 領11 位本校同學前往, 共服務了214 名學童

#### c. 重點摘要:212個字(8%) 全文歸納摘要,不區分講者 (以下為全文)

本文報告了學校內多個組織和活動的情況。首先,課外活動組即將舉辦帶動中小學成 果分享會和設立社團菁英獎勵金。接著,國際志工部分介紹了柬埔寨和泰國的志工服 務計劃。學生自治組織的選舉情況包括正副會長和議員的選舉以及補選。衛生保健組 報告了醫療服務和健康促進活動,並提到了飲食安全的活動。最後,住宿輔導組報告

了學生宿舍的進駐情況、住宿補助和獎勵、宿舍環境改善,以及同儕共榮啟示關懷活動。整體而言,報告涵蓋了學校各個方面的活動和組織情況。

## 五、重新上傳別的音檔

#### 9. 滑鼠往上捲動至先前對話,依照步驟 5. 重新按下會議記錄助理

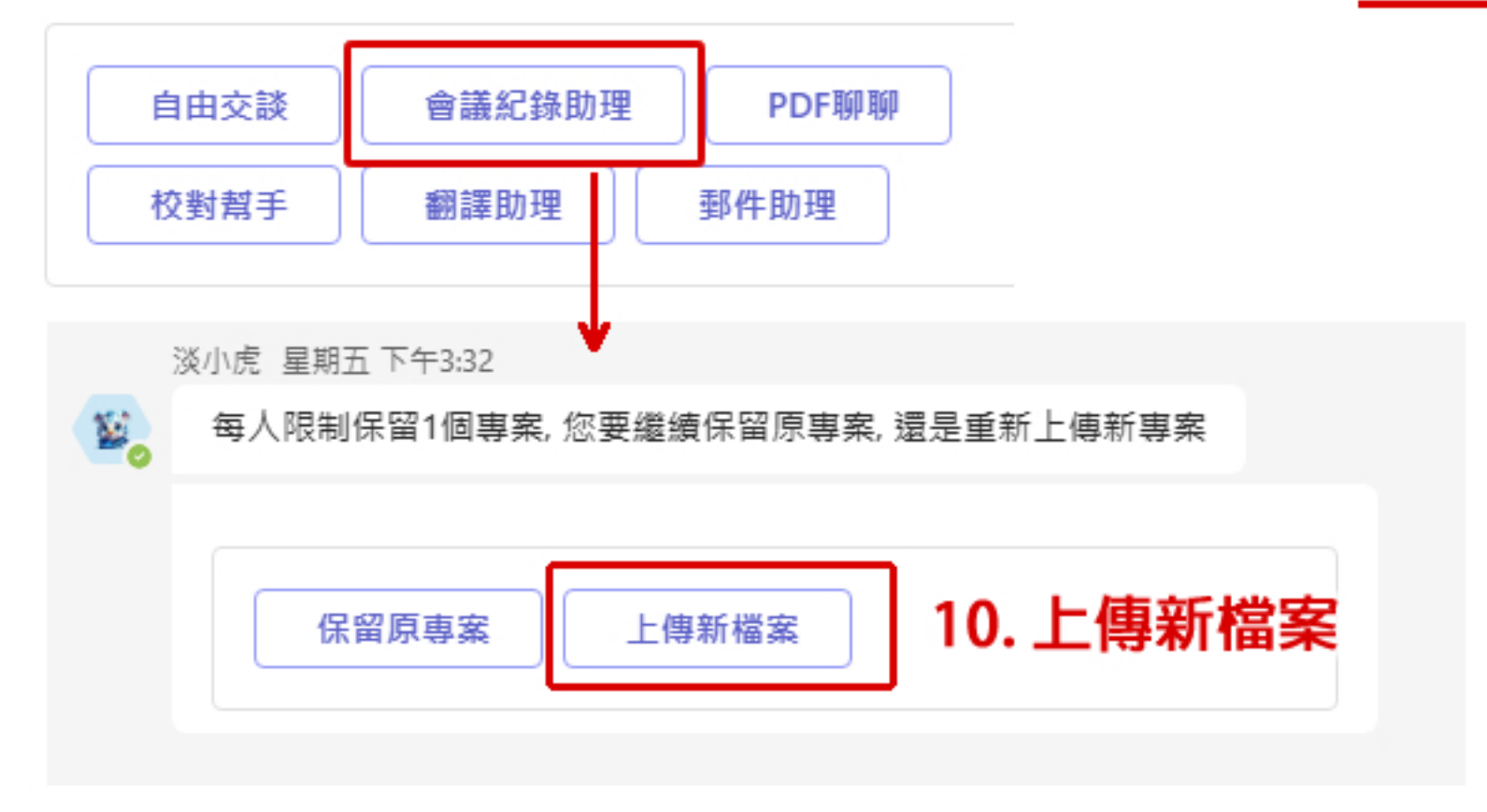